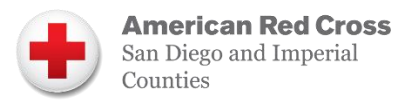

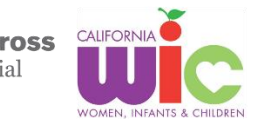

## Para Encontrar Su Citas y Beneficios:

1. Abra su CA WIC App e inicie sesión

2. Haga clic en el icono de citas para ver su citas

3. Haga clic en el icono de balance de alimentos para ver su beneficios

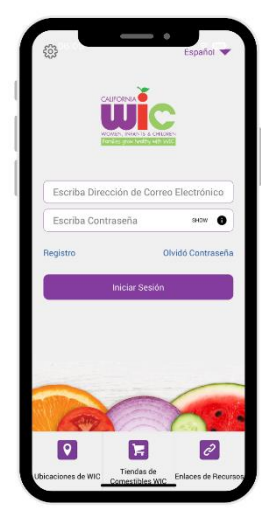

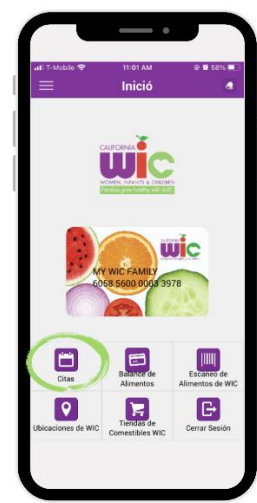

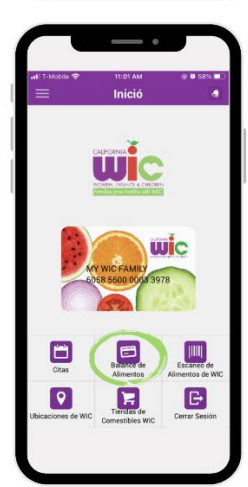

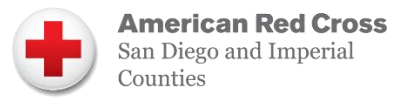

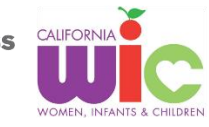

## Para Encontrar Su WIC ID:

1. Abra su CA WIC App e inicie sesión

2. Haga clic en las tres líneas de la esquina superior izquierda

**3.** Su WIC ID se encuentra cerca de la parte superior

This institution is an equal opportunity provider. 07.2023

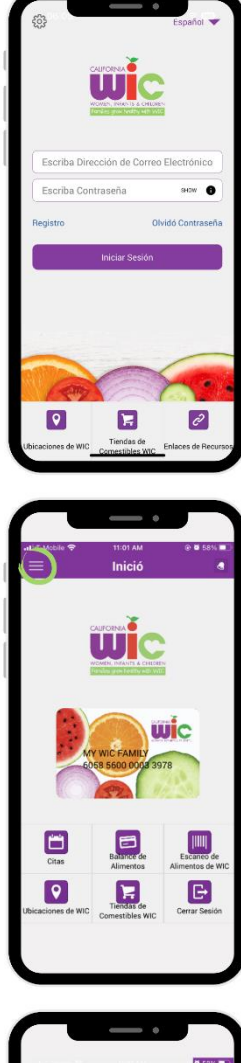

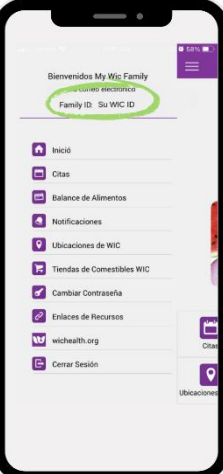